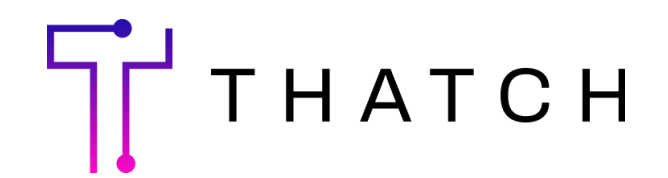

# Retrieving census files from Gusto

#### 1. Log into Gusto and Access Reports

First, log in to Gusto using your administrator account. Once logged in, navigate to the "Reports" section on the left side of the dashboard.

#### 2. Generate New Customer Report

In the "Reports" section, click New Customer Report located in the upper right-hand corner. Under Break down by (optional), check the option for "employee".

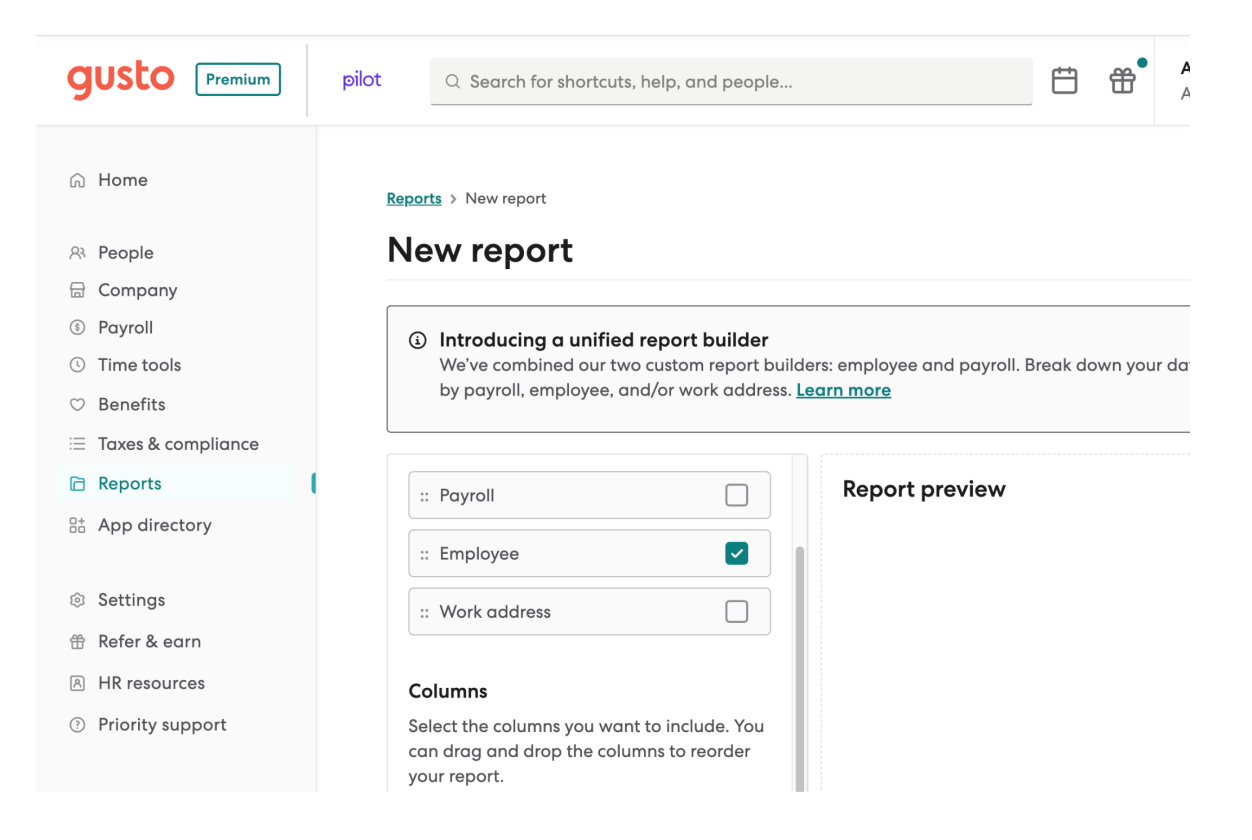

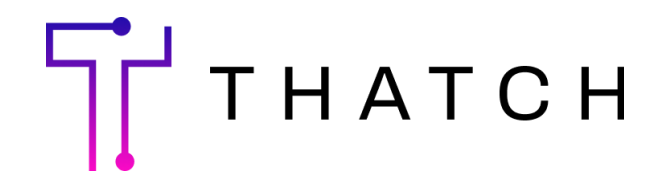

#### 3. Configure Report Columns

Under Columns, click "+ select columns" and add the following:

- Employee's date of birth
- Employee home address
- Employee medical insurance (Employer)
- Employee medical insurance (Employee)
- Job compensation rate
- Employment type
- Dependents Medical insurance (employer)
- Dependents Medical Insurance (employee)

| ≡ Taxes & compliance    |                                               |
|-------------------------|-----------------------------------------------|
| Reports                 | Select the columns you want to include. You   |
| 🗄 App directory         | your report.                                  |
| Settings                | :: Employee's date of birth X                 |
| 📅 Refer & earn          | :: Employee home address ×                    |
| A HR resources          | Employee Medical Insurance (emplo             |
| ? Priority support      | " yee) X                                      |
|                         | Employee Medical Insurance (emplo<br>;; yer)  |
|                         | :: Job compensation rate                      |
|                         | :: Employment type                            |
|                         | :: Dependents Medical Insurance (em x ployee) |
|                         | :: Dependents Medical Insurance (em x ployer) |
| Terms Privacy & Cookies |                                               |

### 4. Finalize and Run Report

Choose "CSV" as the format and then select Run Report to generate the report with your specified columns.

| Т натсн                                               |
|-------------------------------------------------------|
| <b>Format</b><br>How do you want to view your report? |
| <ul> <li>CSV</li> <li>PDF</li> </ul>                  |
| Excel                                                 |

## 5. Upload Census Files to Thatch

After generating the report, you can upload your file at thatch.ai/upload, or email it to us at support@thatch.ai.